#### **EECS 4313** Software Engineering Testing

#### **Topic 03:**

#### **Test automation / JUnit**

- Building automatically repeatable test suites Zhen Ming (Jack) Jiang

#### Acknowledgement

Some slides are from Prof. Alex Orso

#### **Relevant Readings**

[Jorgensen] chapter 19

#### **Test automation**

- Test automation is software that automates any aspect of testing
  - Generating test inputs and expected results
  - Running test suites without manual intervention
  - Evaluating pass/no pass
- Testing must be automated to be effective and repeatable

### Automated testing steps

- Exercise the implementation with the automated test suite
- Repair faults revealed by failures
- Rerun the test suite on the revised implementation
- Evaluate test suite coverage
- Enhance the test suite to achieve coverage goals
- Rerun the automated test suite to support regression testing

#### Automated testing advantages

- Permits quick and efficient verification of bug fixes
- Speeds debugging and reduces "bad fixes"
- Allows consistent capture and analysis of test results
- Its cost is recovered through increased productivity and better system quality
- More time to design better tests, rather than entering and reentering tests
- Unlike manual testing, it is not error-prone and tedious
- Only feasible way to do regression testing
- Necessary to run long and complex tests
- Easily evaluates large quantities of output

#### Limitations and caveats

- A skilled tester can use his experience to react to manual testing results by improvising effective tests
- Automated tests are expensive to create and maintain
- Some of the test results cannot be easily checked automatically
- If the implementation is changing frequently, maintaining the test suite might be hard

# XP approach to testing

#### In the Extreme Programming approach

- Tests are written before the code itself
- If the code has no automated test cases, it is assumed not to work
- A testing framework is used so that automated testing can be done after every small change to the code
  - This may be as often as every 5 or 10 minutes
- If a bug is found after development, a test is created to keep the bug from coming back

Introduction to the Agile Development Process

#### Waterfall Development Process

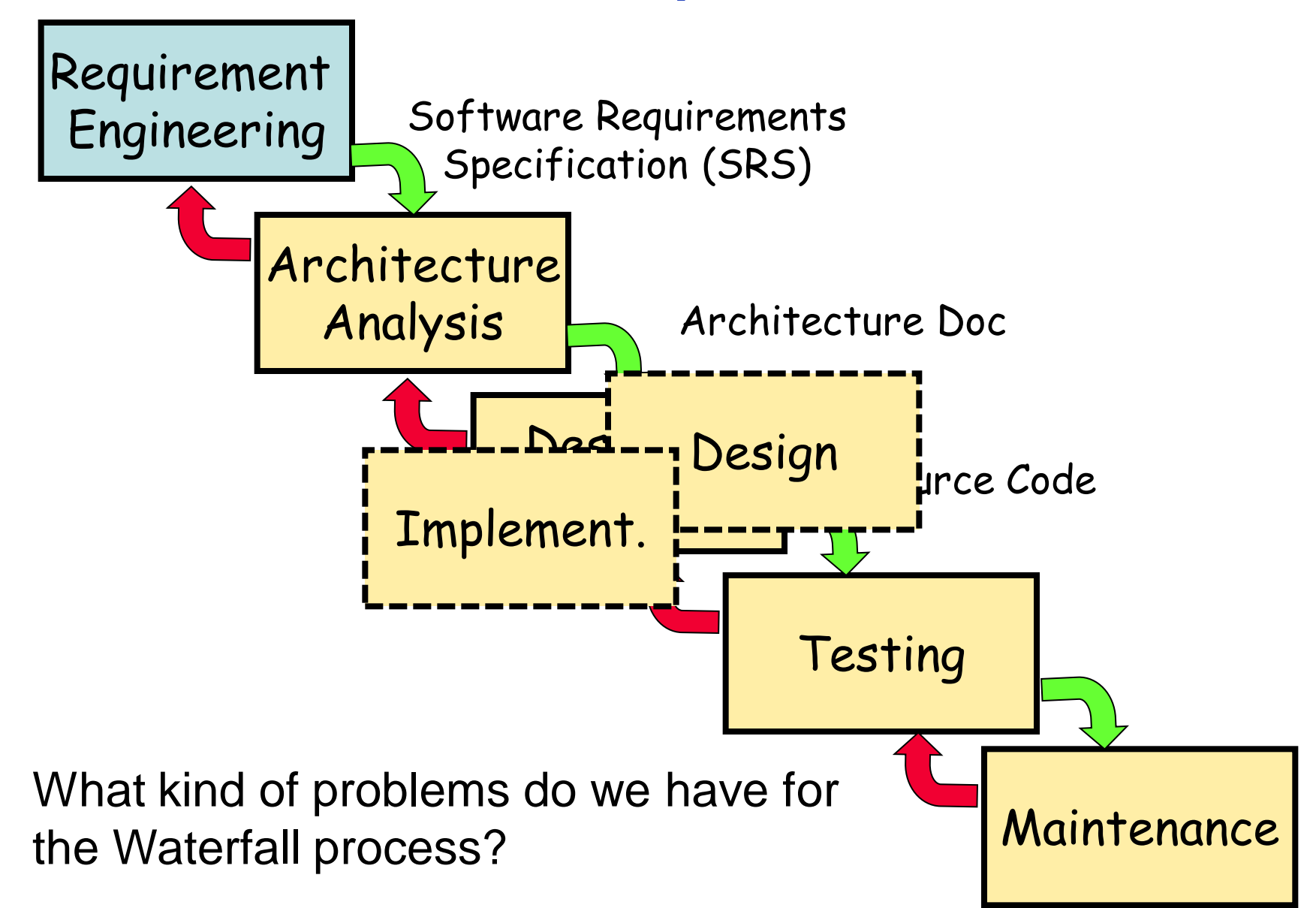

# The cost of change grows exponentially with time

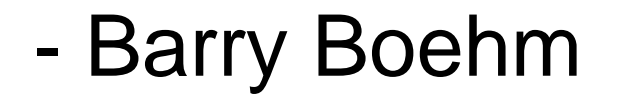

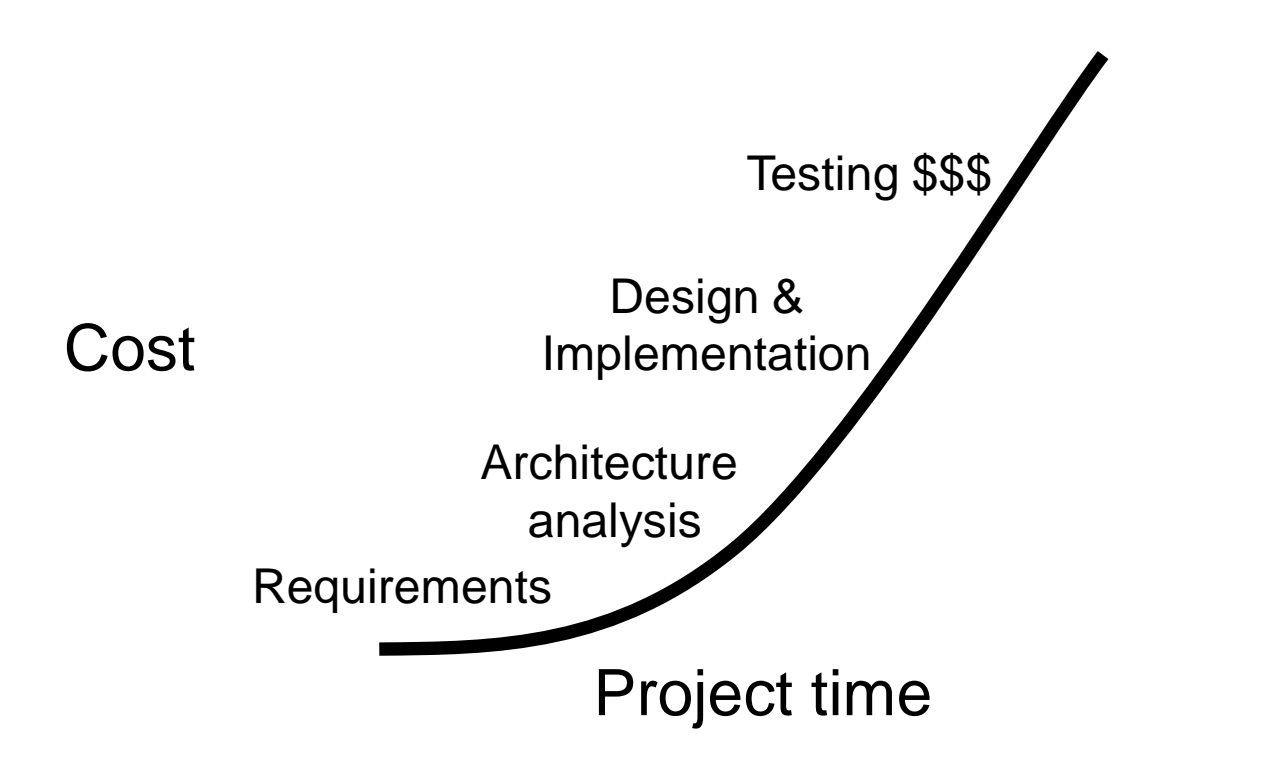

The agile methods aim at flat cost

- Focus on the code
- People over process
- Iterative approach
- Customer involvement
- Expectation that requirements will change
- Simplicity

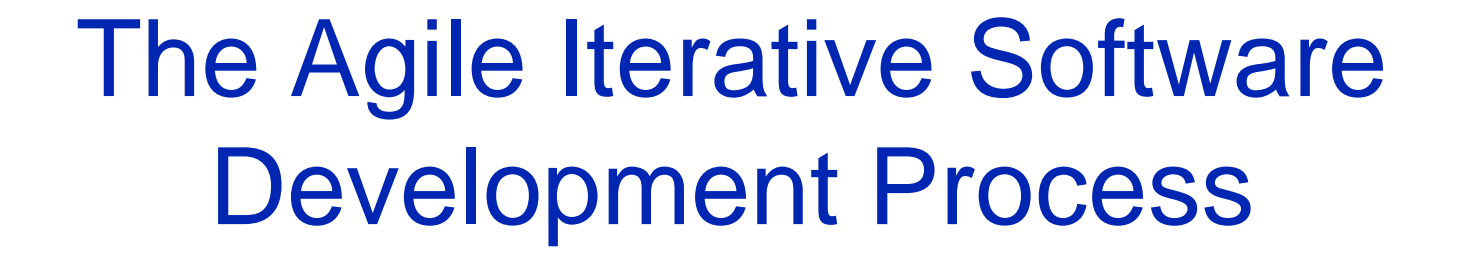

Operate and maintain the system Analyse user requirements

Document and test the system

Design the program

Code the program

#### XP

"XP is a lightweight methodology for small to medium sized teams developing software in the face of vague or rapidly changing requirements"

- Kent Beck

- Lightweight
- Humanistic (focus on people)
- Discipline
- Software development

#### Incremental planning

- Small releases
- Simple design
- Test first
- Refactoring
- Pair programming
- Continuous integration
- On-site customer

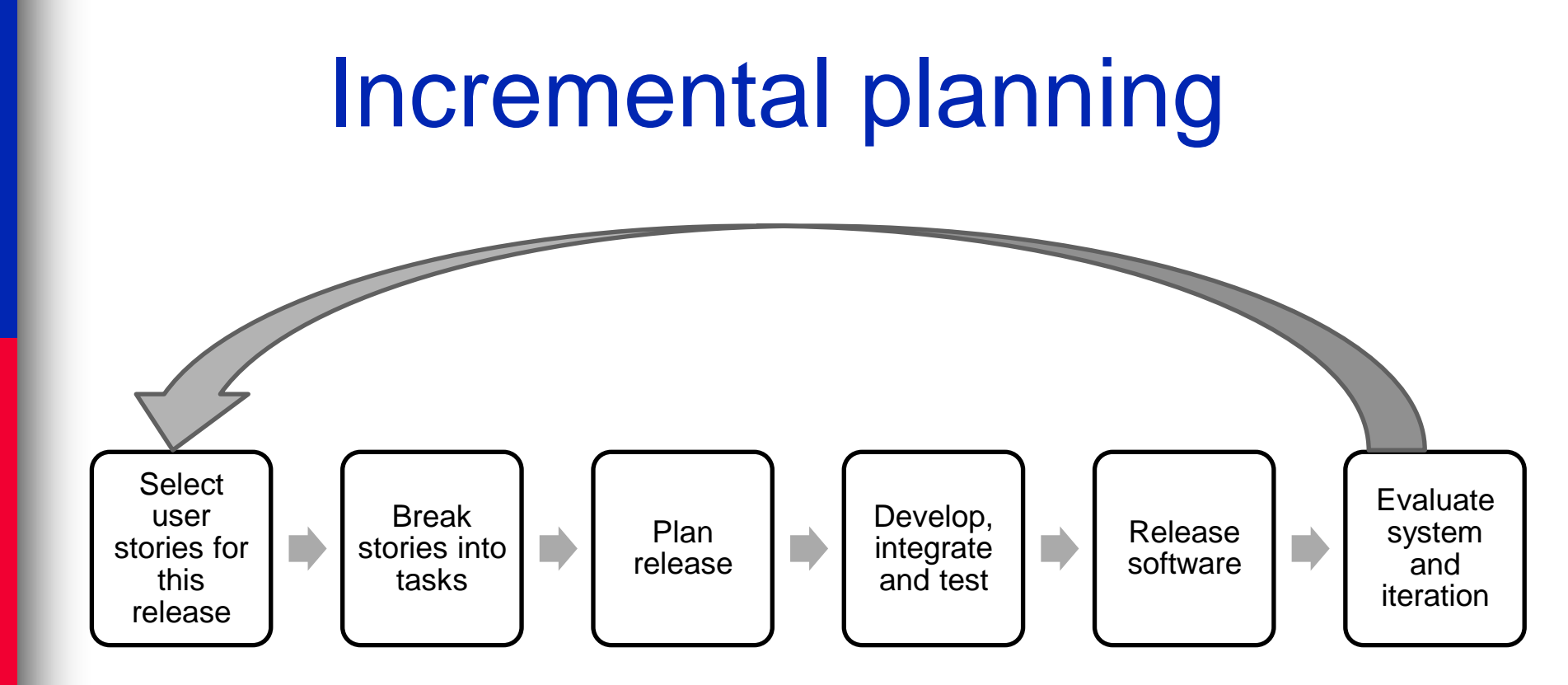

Incremental planning

#### Small releases

- Accomplishment, reduce risk, quickly adapt to change, etc.
- Simple design
- Test first
- Refactoring
- Pair programming
- Continuous integration
- On-site customer

- Incremental planning
- Small releases
- Simple design
  - Enough to meet the requirements
  - No duplicated functionality
  - Fewest possible classes and methods
- Test first
- Refactoring
- Pair programming
- Continuous integration
- On-site customer

- Incremental planning
- Small releases
- Simple design
- Test first
  - Create test cases before implementation
  - Test Driven Development (TDD)
- Refactoring
- Pair programming
- Continuous integration
- On-site customer

- Incremental planning
- Small releases
- Simple design
- Test first
- Refactoring
  - Refactoring on demand
- Pair programming
- Continuous integration
- On-site customer

- Incremental planning
- Small releases
- Simple design
- Test first
- Refactoring
- Pair programming
  - Programming <=> Strategizing
- Continuous integration
- On-site customer

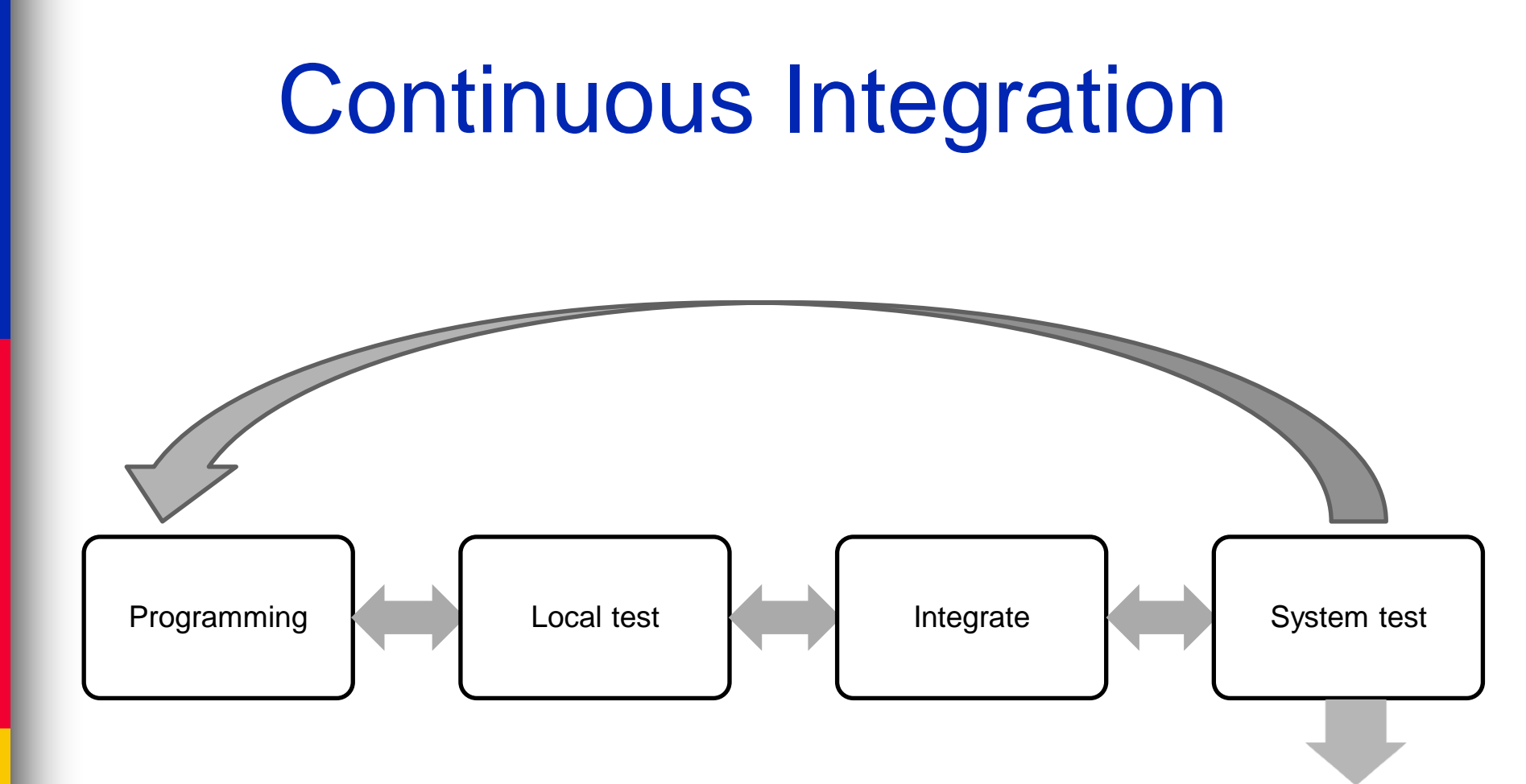

#### **Apache Jenkins**

#### Jenkins

| Jenkins | F   |
|---------|-----|
|         | ple |

- Build History
- Q Project Relationship
- Leck File Fingerprint
- Anonymous View
- Leader board
- Bependency Graph
- Build Queue (21) Mesos-test Ambari-trunk-test-patch Ambari-trunk-Commit ActiveMQ-Java7-All-UnitTests Qpid-Java-JoramJMSTest » latest1.7,Ubuntu,qpidamgp-1-0-client-ims Qpid-Java-JoramJMSTest » latest1.7, Ubuntu, qpidjms-client Qpid-Java-Java-Test-JDK1.8 Qpid-Java-Java-MMS-TestMatrix » JDK 1.7 (latest ).Ubuntu.java-mms.0-9-1 Ambari-trunk-test-patch Ambari-trunk-test-patch oozie-trunk-find-patches-available bookkeeper-master-find-patches-available Lucene-Solr-Tests-trunk-Java8 Lucene-Solr-Maven-5.x Lucene-Solr-Tests-5.x-Java7 Lucene-Solr-NightlyTests-5.3 Lucene-Solr-SmokeRelease-trunk Lucene-Solr-Tests-5.4-Java7 Lucene-Solr-Clover-5.x Lucene-Solr-Tests-5.3-Java7 Lucene-Solr-SmokeRelease-5.4

#### The Apache Software Foundation

http://www.apache.org/

This is a public build and test server for projects of the Apache Software Foundation. All times on this server are UTC.

See the Jenkins wiki page for more information about this service.

TM

\_

| All | Groovy Most Recent Builds Olingo POI PreCommit Builds Tik | XMLGraphics               |                           |               |
|-----|-----------------------------------------------------------|---------------------------|---------------------------|---------------|
| s   | Name 🧅                                                    | Last Success              | Last Failure              | Last Duration |
|     | <u>Allura-rat</u>                                         | 28 min - <u>#41</u>       | 1 day 20 hr - <u>#37</u>  | 5.9 sec       |
|     | Aries-Blueprint-JDK7                                      | 4 hr 51 min - <u>#2</u>   | N/A                       | 7 min 50 sec  |
|     | HAWQ-build-pullrequest                                    | 13 hr - <u>#132</u>       | N/A                       | 1 min 56 sec  |
|     | HBase-1.0.3RC1                                            | N/A                       | 13 hr - <u>#1</u>         | 1 hr 18 min   |
|     | incubator-eagle-main                                      | N/A                       | 6 hr 18 min - <u>#16</u>  | 5 min 15 sec  |
|     | incubator-eagle-pr-reviewer                               | 2 days 2 hr - <u>#105</u> | 6 hr 22 min - <u>#109</u> | 5 sec         |
|     | incubator-tavema-commandline                              | 17 hr - <u>#56</u>        | N/A                       | 2 min 24 sec  |
|     | incubator-tavema-common-activities                        | 17 hr - <u>#107</u>       | N/A                       | 5 min 46 sec  |
|     | incubator-tavema-plugin-bioinformatics                    | N/A                       | 19 hr - <u>#197</u>       | 2 min 15 sec  |
|     | incubator-tavema-plugin-component                         | N/A                       | 17 hr - <u>#90</u>        | 14 sec        |
|     | <u>kafka_0.9.0_idk7</u>                                   | 10 hr - <u>#90</u>        | 1 day 14 hr - <u>#87</u>  | 55 min        |
|     | karaf-pr                                                  | 4 days 2 hr - <u>#35</u>  | 3 days 0 hr - <u>#36</u>  | 19 min        |
|     | Lucene-Artifacts-5.4                                      | 15 hr - <u>#17</u>        | 7 days 8 hr - <u>#13</u>  | 7 min 19 sec  |
|     | Lucene-Solr-Maven-5.3                                     | 8 days 8 hr - <u>#12</u>  | 6 hr 40 min - <u>#17</u>  | 23 min        |
|     | Lucene-Solr-Maven-5.4                                     | 1 mo 12 days - <u>#13</u> | 10 hr - <u>#19</u>        | 23 min        |

- Incremental planning
- Small releases
- Simple design
- Test first
- Refactoring
- Pair programming
- Continuous integration
- On-site customer
  - The customer is an actual member of the team
    - Sits with the team
    - Brings requirements

#### XP consequences

- Fewer bugs
- More maintainable code
- The code can be refactored without fear
- Continuous integration
  - During development, the program *always* works
  - It may not do everything required, but what it does, it does right

#### SCRUM PROCESS

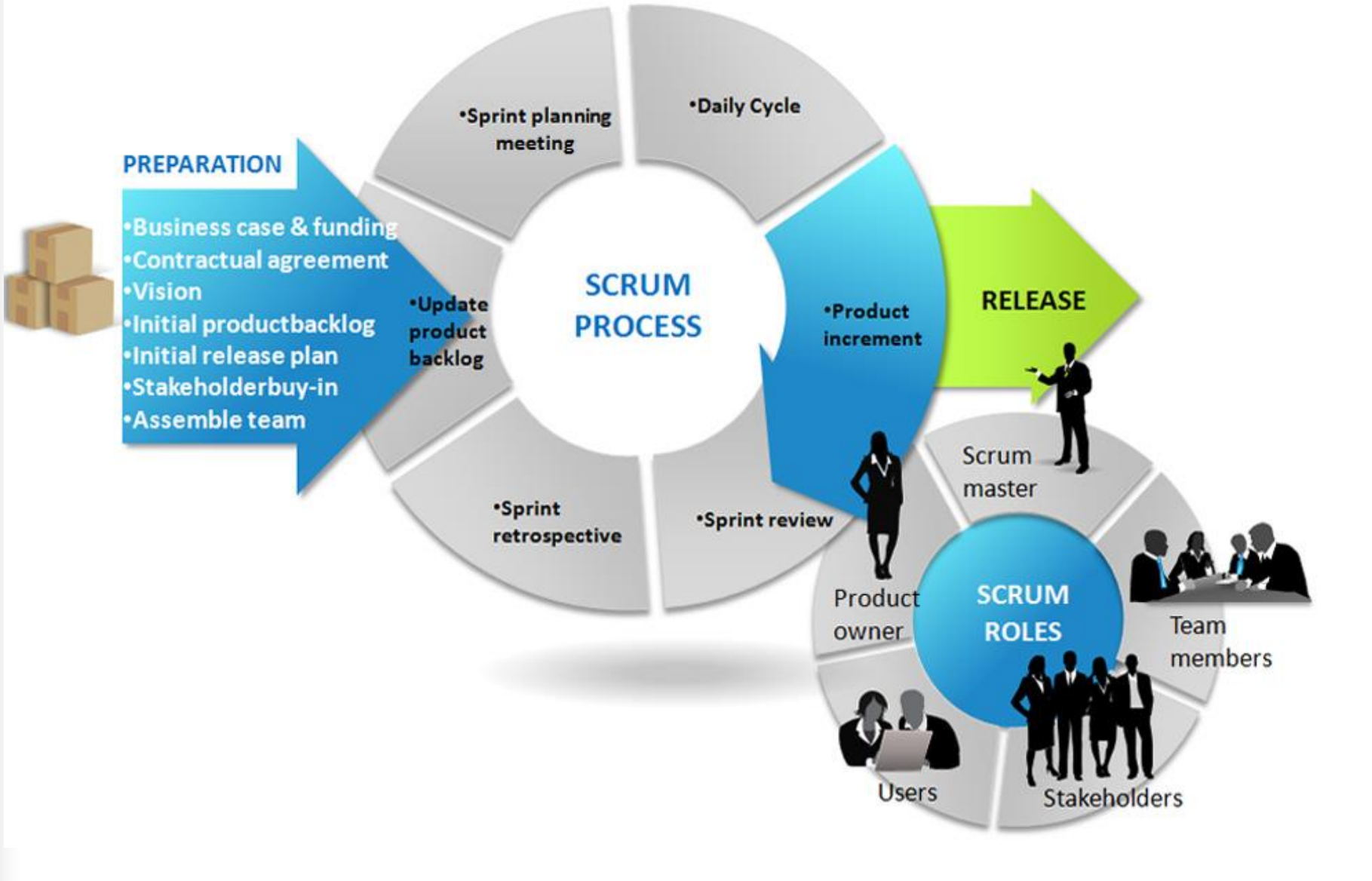

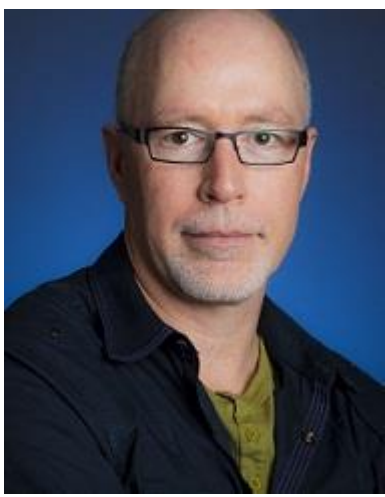

#### James Whittaker

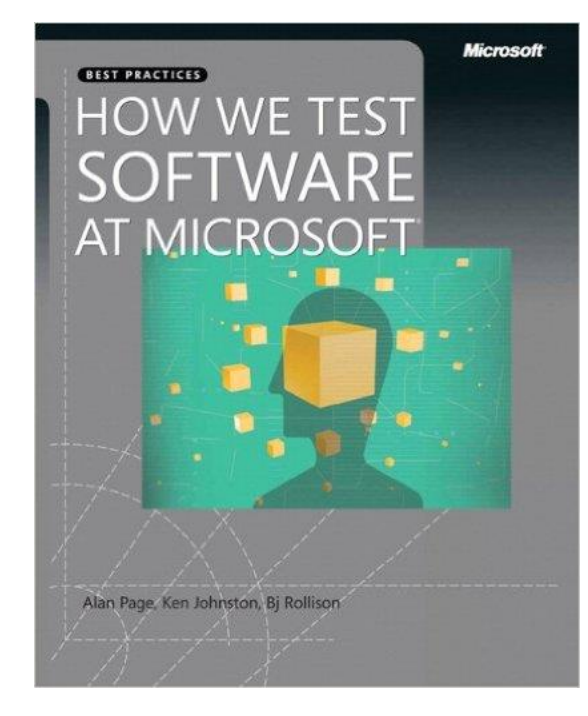

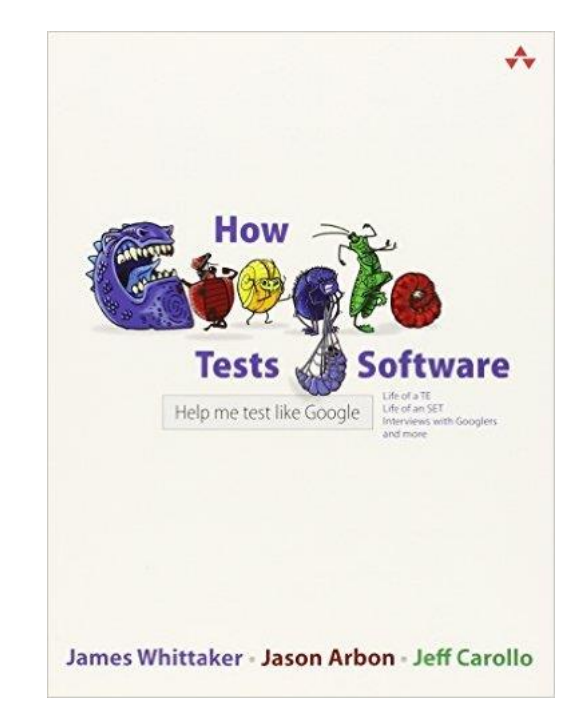

#### JUnit

# JUnit

#### JUnit is a framework for writing tests

- Written by Erich Gamma (of Design Patterns fame) and Kent Beck (creator of XP methodology)
- Uses Java 5 features such as annotations and static imports
- JUnit helps the programmer:
  - define and execute tests and test suites
  - formalize requirements
  - write and debug code
  - integrate code and always be ready to release a working version

# Terminology

- A test fixture sets up the data (both objects and primitives) that are needed for every test
  - Example: If you are testing code that updates an employee record, you need an employee record to test it on
- A unit test is a test of a single class
- A test case tests the response of a single method to a particular set of inputs
- A test suite is a collection of test cases
- A test runner is software that runs tests and reports results

#### Structure of a JUnit test class

To test a class named Fraction
 Create a test class FractionTest

import org.junit.\*;
import static org.junit.Assert.\*;
public class FractionTest

#### **Test fixtures**

- Methods annotated with @Before will execute before every test case (@test)
- Methods annotated with @After will execute after every test case (@test)

```
@Before
public void setUp() {...}
@After
public void tearDown() {...}
```

#### **Class Test fixtures**

- Methods annotated with @BeforeClass will execute once before all test cases
- Methods annotated with @AfterClass will execute once after all test cases

These are useful if you need to allocate and release expensive resources (e.g., connect/disconnect to a database) once

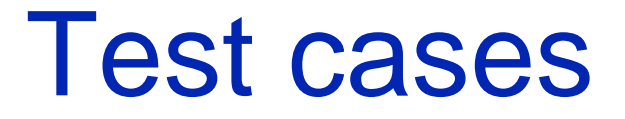

Methods annotated with @Test are considered to be test cases

```
@Test
public void testadd() {...}
@Test
public void testToString() {...}
```

#### JUnit annotations

| Annotation                                     | Description                                                                                                    |
|------------------------------------------------|----------------------------------------------------------------------------------------------------|
| @Test<br>public void<br>method()               | The @Test annotation identifies a method as a test method.                                                                                                    |
| @Test (expected =<br>Exception.class)          | Fails if the method does not throw the named exception.                                                                                                    |
| @Test(timeout=100)                             | Fails if the method takes longer than 100 milliseconds.                                                                                                    |
| @Before<br>public void<br>method()             | This method is executed before each test. It is used to prepare the test environment (e.g., read input data, initialize the class).                                                                                                    |
| @After<br>public void<br>method()              | This method is executed after each test. It is used to cleanup the test environment (e.g., delete temporary data, restore defaults). It can also save memory by cleaning up expensive memory structures.                                                                                 |
| @BeforeClass<br>public static void<br>method() | This method is executed once, before the start of all tests. It is used to perform time intensive activities, for example, to connect to a database. Methods marked with this annotation need to be defined as static to work with JUnit.                                                |
| @AfterClass<br>public static void<br>method()  | This method is executed once, after all tests have been finished. It is used to perform clean-up activities, for example, to disconnect from a database. Methods annotated with this annotation need to be defined as <pre>static</pre> to work with JUnit.                              |
| @Ignore or<br>@Ignore("Why<br>disabled")       | Ignores the test method. This is useful when the underlying code has been changed and the test case has<br>not yet been adapted. Or if the execution time of this test is too long to be included. It is best practice to<br>provide the optional description, why the test is disabled. |

#### http://www.vogella.com/tutorials/JUnit/article.html

#### What JUnit does

- For *each* test case t:
  - JUnit executes all @Before methods
    - Their order of execution is not specified
  - JUnit executes t
    - Any exceptions during its execution are logged
  - JUnit executes all @After methods
    - Their order of execution is not specified
- A report for all test cases is presented

#### Within a test case

- Call the methods of the class being tested
- Assert what the correct result should be with one of the provided assert methods
- These steps can be repeated as many times as necessary
- An assert method is a JUnit method that performs a test, and throws an AssertionError if the test fails
  - JUnit catches these exceptions and shows you the results

#### List of assert methods 1

assertTrue(boolean b)
assertTrue(String s, boolean b)

- Throws an AssertionError if **b** is False
- The optional messages is included in the Error
- assertFalse(boolean b)
  assertFalse(String s, boolean b)
  - Throws an AssertionError if **b** is True
  - All assert methods have an optional message

#### **Example: Counter class**

- Consider a trivial "counter" class
  - The constructor creates a counter and sets it to zero
  - The increment method adds one to the counter and returns the new value
  - The decrement method subtracts one from the counter and returns the new value
  - The corresponding JUnit test class...

```
public class CounterTest {
  Counter counter1;
  @Before
  public void setUp() { // creates a (simple) test fixture
      counter1 = new Counter();
  @Test
  public void testIncrement() {
     assertTrue(counter1.increment() == 1);
     assertTrue(counter1.increment() == 2);
  @Test
  public void testDecrement() {
     assertTrue(counter1.decrement() == -1);
  Note that each test begins with a brand new counter
```

This means you don't have to worry about the order in which the tests are run

List of assert methods 2 assertEquals(Object expected, Object actual)

- Uses the equals method to compare the two objects
- Primitives can be passed as arguments thanks to autoboxing
- Casting may be required for primitives
- There is also a version to compare arrays

#### List of assert methods 3

■ assertSame(Object expected, Object actual)

 Asserts that two references are attached to the same object (using ==)

■ assertNotSame(Object expected, Object actual)

 Asserts that two references are not attached to the same object

#### List of assert methods 4

#### assertNull(Object object)

Asserts that a reference is null

- assertNotNull(Object object)
  - Asserts that a reference is not null

#### ∎fail()

- Causes the test to fail and throw an AssertionError
- Useful as a result of a complex test, or when testing for exceptions

#### **Testing for exceptions**

If a test case is expected to raise an exception, it can be noted as follows

@Test(expected = Exception.class)
public void testException() {
 //Code that should raise an exception
 fail("Should raise an exception");

#### Testing for exceptions - example

public void testAnIOExceptionIsThrown {
 try

// Code that should raise an IO exception
fail("Expected an IO exception");

```
catch (IOException e)
```

ł

}

{

// This is the expected result, so
// leave it empty so that the test
// will pass. If you care about
// particulars of the exception, you
// can test various assertions about
// the exception object

#### The assert statement

A statement such as

 assert boolean\_condition;
 will also throw an AssertionError if the boolean\_condition is false

 Can be used instead of the JUnit assertTrue method

### Ignoring test cases

- Test cases that are not finished yet can be annotated with @Ignore
- JUnit will not execute the test case but will report how many test cases are being ignored

#### Automated testing issues

- It is not easy to see how to unit test GUI code
- JUnit is designed to call methods and compare the results they return against expected results
  - This works great for methods that *just* return results, but many methods have side effects

#### Automated testing issues

- To test methods that do output, you have to capture the output
  - It's possible to capture output, but it's an unpleasant coding chore
- To test methods that change the state of the object, you have to have code that checks the state
  - It's a good idea to have methods that test state invariants

#### First steps toward solutions

You can redefine System.out to use a different PrintStream with System.setOut (PrintStream)

- You can "automate" GUI use by "faking" events
  - -We will see this in more detail later

# JUnit in Eclipse

JUnit can be downloaded from <u>http://junit.org/</u>

- JUnit 4.x, which supports Java 5 or higher
- JUnit 5.x, which supports Java 8 or higher
- For this course's assignment, you should use JUnit 4.x
- If you use Eclipse, as in this course, you do not need to download anything
- Eclipse contains wizards to help with the development of test suites with JUnit
- JUnit results are presented in an Eclipse window

JUnit Demo # 1 - HelloWorld

# Hello World demo

#### Run Eclipse

- Change the configuration file to increase the Eclipse memory if necessary
- File -> New -> Project, choose Java Project, and click Next. Type in a project name, e.g., ProjectWithJUnit.
  - Click Next
  - Click Create New Source Folder, name it test
  - Click Finish
- Click Finish

#### Create a class

- Right-click on ProjectWithJUnit Select New -> Package
   Enter package name, e.g., code
   Click Finish
- Right-click on code
   Select New -> Class
   Enter class name, e.g., HelloWorld
   Click Finish

#### Create a class - 2

- Add a dummy method such as public String say() { return null; }
- Right-click in the editor window and select Save

#### Create a test class

- Right-click on the HelloWorld class Select New -> JUnit Test Case
- Make sure pick JUnit 4 test (not JUnit 3)
- Change the source folder to test as opposed to src
- Check to create a setup method
- Click Next

#### Create a test class

- Check the checkbox for the say method
  - This will create a stub for a test case for this method
- Click Finish
- Click OK to "Add JUnit 4 library to the build path"
- The HelloWorldTest class is created
- The first version of the test suite is ready

### Run the test class - 1st try

- Right click on the HelloWorldTest class
- Select Run as -> JUnit Test
- The results appear in the left
- The automatically created test case fails

#### Create a better test case

- Import the class under test import code.HelloWorld;
- Declare an attribute of type HelloWorld HelloWorld hi;
- The setup method should create a HelloWorld object
  - hi = new HelloWorld();
- Modify the testSay method body to assertEquals("Hello World!", hi.say());

### Run the test class - 2nd try

- Save the new version of the test class and re-run
- This time the test fails due to expected and actual not being equal
- The body of the method say has to be modified to
  - return "Hello World!";
    for the test to pass

JUnit Demo # 2 - Currency

# **Currency Demo**

#### Run Eclipse

- Change the configuration file to increase the Eclipse memory if necessary
- File -> New -> Project, choose Java Project, and click Next. Type in a project name "currency".
  - Click Next
  - Click Create New Source Folder, name it test
  - Click Finish
- Click Finish

#### Create source code class

- Right-click on currency Select New -> Package
   Enter package name, e.g. code
   Click Finish
- Right-click on code
   Select New -> Class
   Enter class name, e.g. Currency
   Click Finish
- The content of the Currency class can be found on the class webpage

#### Create a test class

- Right-click on the Currency class Select New -> JUnit Test Case
- Make sure pick JUnit 4 test (not JUnit 3)
- Change the source folder to test as opposed to src
- Check to create a setup method
- Click Next

#### Create a test class

- Check the checkbox for the <u>times</u> and <u>equals</u> method
  - This will create a stub for a test case for this method
- Click Finish
- Click OK to "Add JUnit 4 library to the build path"
- The CurrencyTest class is created
- The first version of the test suite is ready

### Run the test class - 1st try

- Right click on the CurrencyTest class
- Select Run as -> JUnit Test
- The results appear in the left
- The automatically created test case fails

#### Create fill in the test cases

```
Modify the testEqualsObject method body to
  assertEquals(5,5);
    assertTrue(new Currency(5,
  "Currency").equals(new Currency(5,
  "Currency")));
    assertFalse(new Currency(5,
  "Currency").equals(new Currency(6,
  "Currency")));
    assertTrue(new Currency(5, "Euro").equals(new
  Currency(5, "Euro")));
    assertFalse(new Currency(5, "Euro").equals(new
  Currency(6, "Euro")));
    assertFalse(new Currency(5, "Euro").equals(new
  Currency(5, "Currency")));
```

#### Create fill in the test cases

Modify the testTimes method body to assertEquals(5,5); Currency five = new Currency(5, "Dollar"); assertEquals(new Currency(15, "Dollar"), five.times(3));

#### Run the test class - 2nd try

Save the new version of the TestMoney class and re-run, this time both tests should pass

#### TestMoney2 class

- Create a new JUnitTest class called TestMoney2
- Pick <u>dollar</u> and <u>euro</u> from the Currency class to test
- Fill in the testDollar method with this content:
- assertEquals("Dollar", Currency.dollar(1).type);
- Fill in the testEuro method with this content:
- assertEquals("Euro", Currency.euro(1).type);
- Run this TestMoney2 as JUnitTest and ensure both test cases pass

#### Create a test suite

- Right-click on the code package in the test source folder -> New -> Other -> Java, under Java, pick JUnit, then pick JUnit test suite
- Name this class AllTest
- include both "TestMoney" and "TestMoney2"
- Click Finish